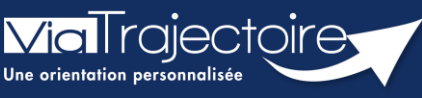

Rédiger une demande anticipée (Chirurgie programmée)

Sanitaire

Cette fiche pratique vous indique comment rédiger une demande anticipée en cas de chirurgie programmée.

# 1 Créer le dossier sanitaire

Deux cas possibles :

- 1. Soit, j'ouvre une demande en cours concernée par une demande anticipée dans **TDB Prescripteur**
- 2. Soit, je crée un nouveau dossier.

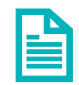

Se référer à la fiche pratique « Créer un dossier » (FP\_VT\_S08).

Deux méthodes pour indiquer une demande anticipée sur le dossier :

- Soit renseigner sur le volet Admin. & social,
- Soit dans **Actions sur le dossier**.

# 2 Compléter les données obligatoires dans les différents volets

Lors de la création d'une demande anticipée, il sera obligatoire de compléter les volets suivants :

- Orientation
- Administratif et social
- Service demandeur

Les données des volets suivants, ne seront à compléter en intégralité que lors de l'hospitalisation du patient :

- Médical
- Soins et projets

Dans le cas particulier d'un dossier « anticipé », pour les volets « Administratif et social », « Médical » et « Soins et projet » :

- Si le volet est vide, alors la batterie sera vide et de couleur grise
- Si le volet est **non validé**, alors la batterie sera **pleine** et de couleur **grise**
- Si le volet est validé, alors la batterie sera pleine et de couleur verte

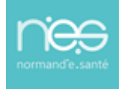

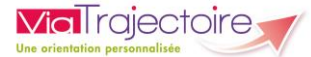

| Contenu du dossier    | _                   |
|-----------------------|---------------------|
| ORIENTATION           | 31/05/2024 +        |
| VOLET MEDICAL         |                     |
| VOLET SOINS ET PROJET |                     |
| VOLET ADMIN. & SOCIAL | 31/05/2024          |
| SERVICE DEMANDEUR     | <b>31/05/2024</b> + |
| PIECES JOINTES (0)    |                     |

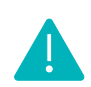

NB : Pour que la demande ViaTrajectoire soit considérée comme anticipée, une procédure doit être appliquée et est expliquée ci-dessous.

#### 3 1<sup>ère</sup> méthode : Dans le volet Admin. & social

Ouvrez le dossier concerné pour tracer la demande anticipée, la complétude du dossier est la même, sauf dans le volet **Admin. & social.** 

| Co | ontenu du dossier     | -                   |  |
|----|-----------------------|---------------------|--|
|    | ORIENTATION           | 31/05/2024 +        |  |
|    | VOLET MEDICAL         |                     |  |
|    | VOLET SOINS ET PROJET |                     |  |
|    | VOLET ADMIN. & SOCIAL | <b>31/05/2024</b> + |  |
|    | SERVICE DEMANDEUR     | <b>31/05/2024</b> + |  |
|    | PIECES JOINTES (0)    |                     |  |

Dans le dossier, volet **Admin. & social au** niveau de la partie **Prise en charge des soins ou du séjour, aides financières**, trois choix possibles : En cours d'hospitalisation, Anticipé avant hospitalisation ou « Sans hospitalisation préalable.

| <ul> <li>Prise en charge des soins ou du séjour, aides financières</li> </ul> |  |                   |                                                           |  |  |  |
|-------------------------------------------------------------------------------|--|-------------------|-----------------------------------------------------------|--|--|--|
|                                                                               |  | Demande anticipée | En cours d'hospitalisation Anticipé avant hospitalisation |  |  |  |
|                                                                               |  |                   | O Sans hospitalisation préalable                          |  |  |  |

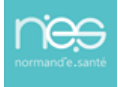

 Pour que la demande soit anticipée, il faudra cocher Anticipé avant hospitalisation et la date d'hospitalisation sera obligatoire, avec apparition d'un « i » d'information à côté de celle-ci.

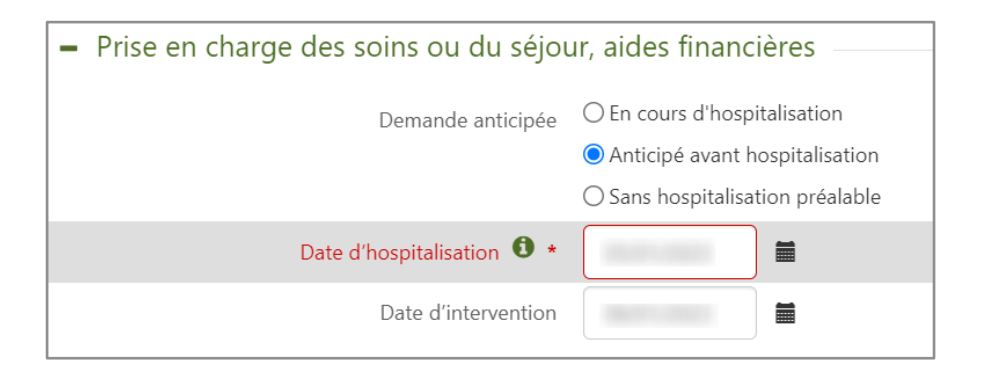

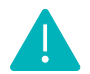

« i » correspond à la date d'hospitalisation connue ou prévisionnelle

 Il sera nécessaire de bien valider le volet afin de ne pas bloquer le service d'aval dans sa réponse sur cette demande.

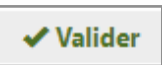

## 4 2<sup>ème</sup> méthode : Dans Action sur le dossier

Vous avez aussi la possibilité de modifier la demande directement sur **Actions sur le dossier** en cliquant sur **Demande anticipée**.

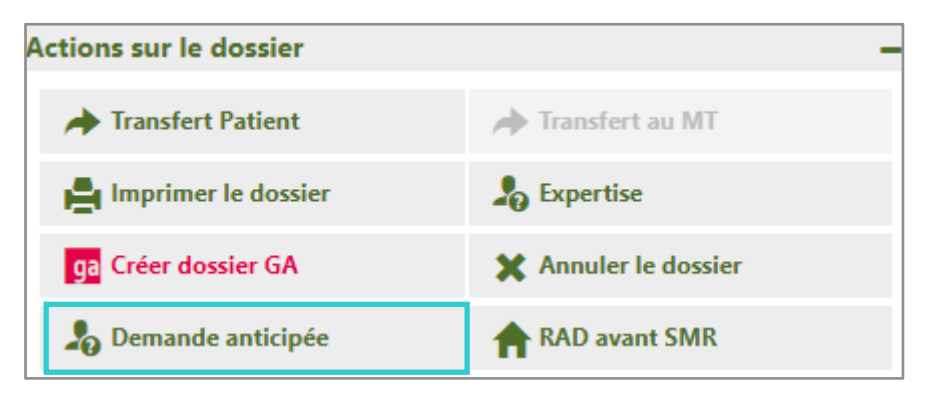

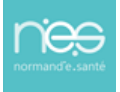

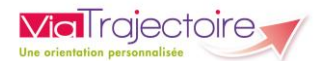

Vous aurez alors 3 choix possibles de demande anticipée ainsi que la date d'hospitalisation connue ou prévisionnelle à renseigner.

| DATE D'HOSPITALISAT | TION               |                                                    |      |                |
|---------------------|--------------------|----------------------------------------------------|------|----------------|
|                     | Demande anticipée  | O En cours d'hospitalisation                       |      |                |
|                     |                    | <ul> <li>Anticipé avant hospitalisation</li> </ul> |      |                |
|                     |                    | ⊖ Sans hospitalisation préalable                   |      |                |
| Date d'h            | ospitalisation 🛈 * | 05/01/2023                                         |      |                |
|                     |                    |                                                    | Enre | gistrer Annule |

## 5 Visibilité dans le TDB Prescripteur

Vous retrouverez les demandes anticipées dans votre tableau de bord dans l'onglet Anticipées

| Demandes en cours Anticipée |               | Anticipées | Retour à dom    | icile avant SMR Patients sortis Archivées Anr | ulées           |                |            |                |                      |  |
|-----------------------------|---------------|------------|-----------------|-----------------------------------------------|-----------------|----------------|------------|----------------|----------------------|--|
| <u>Plan</u><br>blanc        | Pb Infectieux | <u>N°</u>  | <u>Statut</u> ♥ | Identité                                      | <u>Création</u> | <u>Hospit.</u> | Admiss.    | Remplissage    | Unités<br>contactées |  |
|                             |               |            | ø               |                                               | 26/10/2020      | 03/09/2021     | 03/09/2021 | Dossier Validé | <b>î</b> 1           |  |

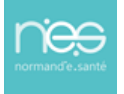